# USER GUIDE USTADPRENEUR

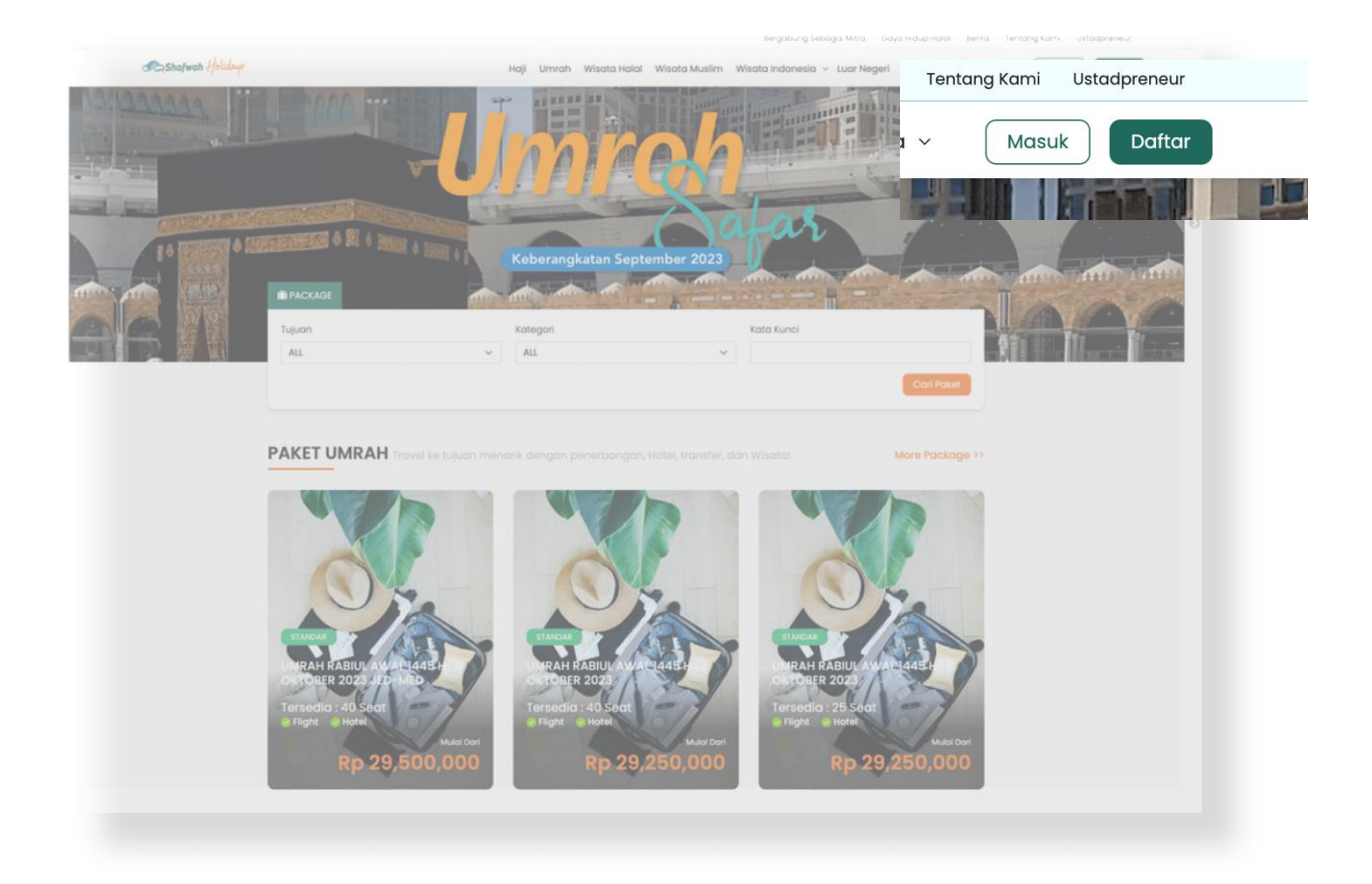

## Langkah 1

Setelah masuk ke halaman website Shafwah Holidays Melalui <u>www.shafwahholidays.com</u> klik "Daftar".

| Sharwah                                                                                                    |                                             | sudah punya akun? Masuk  |
|----------------------------------------------------------------------------------------------------|---------------------------------------------|--------------------------|
| 20 - Contraction of the second second s | Daftar Sekarang                             |                          |
|                                                                                                    | Masukkan data diri anda di form dibawah ini |                          |
|                                                                                                    | Nama                                        | Email                    |
|                                                                                                    | Masukan Nama Anda                           | Masukkan Email Anda      |
| and the second second sec | Nomor Telepon                               | Jenis Kelamin            |
| e ame                                                                                                    | Masukkan Nomor Telepon Anda                 | Laki-Laki Perempuan      |
|                                                                                                    | Password                                    | Konfirmasi Password      |
| Enter Captcha                                                                                                    | Masukkan Password Anda 🛛 🕹                  | Konfirmasi Password Anda |
| Ingin moniadi mitra kami 2 klik dicini                                                                                                    | c jib                                       |                          |
|                                                                                                    | Enter Captcha                               |                          |
| Shafwah aja!                                                                                                    | ingin menjadi mitra kami (Ulik disini)      | FTAR                     |

#### Langkah 2

Pada halaman pendaftaran tersebut terdapat Text **'Ingin menjadi mitra kami?'** Klik langsung dibagian **"Klik Disini".** 

| Sharren                                 | Daftar Sebagai Agen Se<br>Masukkan data diri anda di form dibawah ini | sudah punya akun? Masuk<br>Karang   |
|-----------------------------------------|-----------------------------------------------------------------------|-------------------------------------|
|                                         | Masukan Nama Anda                                                     | Masukkan Nama Agent Anda            |
| a transmission                          | Nama Panggilan<br>Masukan nama pangailan anda                         |                                     |
|                                         | manakan nanta penggitan anati                                         |                                     |
|                                         | Email                                                                 | Nomor Telepon                       |
| annu annu annu annu annu annu annu annu | Masukkan Email Anda                                                   | Masukkan Nomor Telepon              |
| Umrah & Wisata?                         | Tipe<br>Wholeseller Joint Venti OCorporate Individ<br>Password        | Ustadpro vur<br>Konfirmasi Password |
| Shafwah aial                            | Masukkan Password Anda 📀                                              | Konfirmasi Password Anda            |
| COLONY ALL AND THE MULLING ME           | an 7.F                                                                |                                     |
| A AM                                    | Enter Captcha                                                         |                                     |
|                                         | *Syarat dan Ketentuan Berlaku                                         |                                     |
|                                         | DAI                                                                   | FTAR                                |

## Langkah 3

Isi data pada form pendaftaran dan pastikan pilih **Ustadpreneur** pada tipe mitra yang didaftarkan. Jika data diisi sudah benar. Maka, klik pada button **"Daftar"**.

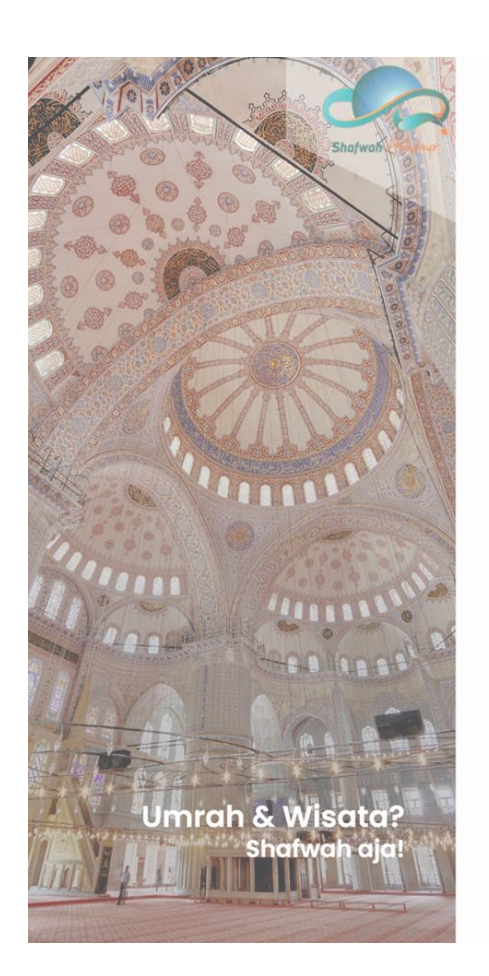

|   | Silahkan cek inbox pada email anda |                    |
|---|------------------------------------|--------------------|
| ~ | di                                 | i@niback.com untuk |
|   | melakul                            | kan aktivasi       |

sudah punya akun?

## Daftar Sebagai Agen Sekarang

#### Masukkan data diri anda di form dibawah ini

| Masukkan Nama Anda   Masukkan Nama Agent Anda   Masukkan nama panggilan anda   Email   Masukkan Email Anda   Masukkan Nomor Telepon Anda   Tipe   Wholeseller   Joint Venture   Corporate   Individu   Masukkan Password Anda   Masukkan Password Anda   b   Enter Captcha   Syarat dan Ketentuan Berlaku                                                                                                    | Nama                                           | Nama Agen                   |
|----------------------------------------------------------------------------------------------------|------------------------------------------------|-----------------------------|
| Nama Panggilan<br>Masukan nama panggilan anda<br>Email<br>Masukkan Email Anda<br>Tipe<br>Wholeseller<br>Joint Venture<br>Corporate<br>Individu<br>Ustadpreneur<br>Password<br>Masukkan Password Anda<br>Konfirmasi Password Anda<br>Konfirmasi Password Anda<br>Sparat dan Ketentuan Berlaku<br>DAFTAR                                                                                                    | Masukan Nama Anda                              | Masukkan Nama Agent Anda    |
| Masukan nama panggilan anda<br>Email Nomor Telepon<br>Masukkan Email Anda Masukkan Nomor Telepon Anda<br>Tipe<br>Wholeseller Joint Venture Corporate Individu Ustadpreneur<br>Password Masukkan Password Anda Konfirmasi Password Anda<br>b tub<br>Enter Captcha<br>'syarat dan Ketentuan Berlaku<br>DAFTAR                                                                                                    | Nama Panggilan                                 |                             |
| Email Nomor Telepon   Masukkan Email Anda Masukkan Nomor Telepon Anda   Tipe Ustadpreneur   Password Ustadpreneur   Masukkan Password Anda Konfirmasi Password Anda   b t u b Enter Captcha   *Syarat dan Ketentuan Berlaku                                                                                                    | Masukan nama panggilan anda                    |                             |
| Masukkan Email Anda Masukkan Nomor Telepon Anda Tipe Wholeseller Joint Venture Corporate Individu Ustadpreneur Password Masukkan Password Anda Masukkan Password Anda Masukkan Password Anda Konfirmasi Password Anda Tipe Enter Captcha Tipe DAFTAR                                                                                                    | Email                                          | Nomor Telepon               |
| Tipe<br>Wholeseller Joint Venture Corporate Individu Ustadpreneur<br>Password Mada Confirmasi Password Anda<br>Masukkan Password Anda<br>b tub<br>Enter Captcha<br>'Syarat dan Ketentuan Berlaku<br>DAFTAR                                                                                                    | Masukkan Email Anda                            | Masukkan Nomor Telepon Anda |
| Wholeseller Joint Venture Corporate Individu Ustadpreneur Password Masukkan Password Anda Konfirmasi Password Anda Konfirmasi Password Anda Confirmasi Password Anda Confirmati Password Anda Confir | Tipe                                           |                             |
| Password     Konfirmasi Password       Masukkan Password Anda     Image: Captoba       Enter Captoba     Image: Captoba       Syarat dan Ketentuan Berlaku     Image: Captoba                                                                                                    | Wholeseller Joint Venture O Corporate Individu | J Ustadpreneur              |
| Masukkan Password Anda<br>b tub<br>Enter Captcha<br>Syarat dan Ketentuan Berlaku<br>DAFTAR                                                                                                    | Password                                       | Konfirmasi Password         |
| b t u b<br>Enter Captcha<br>"Syarat dan Ketentuan Berlaku<br>DAFTAR                                                                                                    | Masukkan Password Anda 📀                       | Konfirmasi Password Anda    |
| Enter Captcha<br>'Syarat dan Ketentuan Berlaku<br>DAFTAR                                                                                                    | btub                                           |                             |
| Syarat dan Ketentuan Berlaku DAFTAR                                                                                                    | Enter Captcha                                  |                             |
| DAFTAR                                                                                                    | Syarat dan Ketentuan Berlaku                   |                             |
|                                                                                                    | DAF                                            | TAR                         |
|                                                                                                    |                                                |                             |
|                                                                                                    |                                                |                             |
|                                                                                                    |                                                |                             |

### Langkah 4

Jika Notifikasi seperti disamping sudah muncul setelah klik Daftar. Maka, pendaftaran telah berhasil.

| SH Shafwah Holidays<br>info@shafwahholidays.com                                                                                                  | Date:<br>10-07-2023 11:43:40                                  |                                                          |
|----------------------------------------------------------------------------------------------------|---------------------------------------------------------------|----------------------------------------------------------|
| Subject: Account Activation for McKenzie Olsen                                                                                                   |                                                               |                                                          |
| Shafwah 🕹                                                                                                    | tolidays                                                      |                                                          |
| Silakan masuk ke Akun anda                                                                                                    |                                                               |                                                          |
| Name<br>McKenzie Olsen<br>Activation link                                                                                                    |                                                               |                                                          |
| https://agent.shafwahholidays.com/en/activati<br>RPH6JXI9aPkqvBGo                                                                                | ion/69W0FwluYyk2rzf3flgY4<br>IOIJ                             |                                                          |
| Butuh informasi lebih lanjut?                                                                                                    | https://agent.shafwahholidays.c<br>RPH6J                      | om/en/activation/69W0FwluYyk2rzf3flgY4<br>XI9aPkqvBGdOIJ |
| Silahkan hubungi <b>+62 8131 0100 901</b> untuk informasi mela<br>Cari tahu dengan cepat bagaimana Anda dapat mengelola<br>halaman website kami. | lui customer service kami.<br>pemesanan Anda secara online di |                                                          |
| © shafwahholidays.com                                                                                                    |                                                               |                                                          |

#### Langkah 5

Silahkan **cek kotak masuk email** yang digunakan untuk mendaftar sebelumnya. Buka email dari Shafwah Holidays dan Klik pada link seperti gambar diatas untuk aktivasi akun Mitra Ustadpreneur.

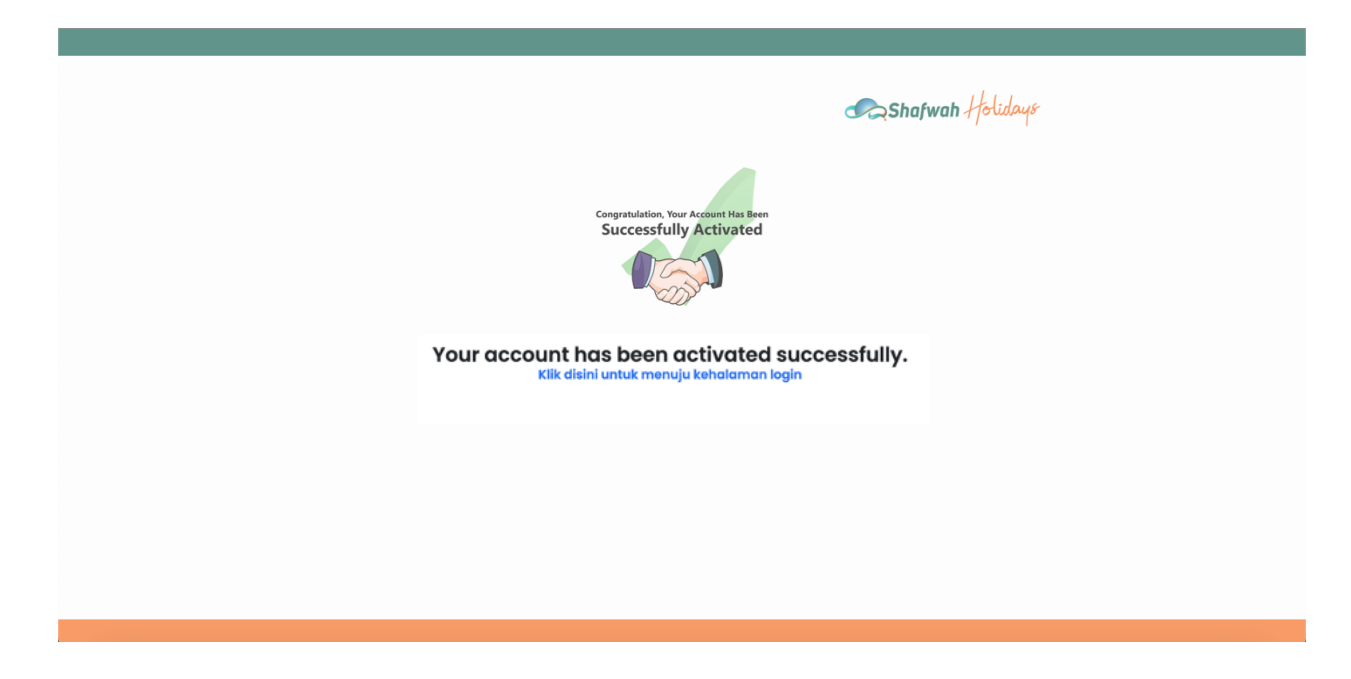

#### Langkah 6

Jika telah tampil seperti gambar diatas. Maka, **aktivasi akun Mitra Ustadpreneur telah berhasil.** Silahkan anda klik bertulisan **"Klik disni untuk menuju kehalaman login"** untuk anda login dengan user email dan password yang sudah didaftarkan.